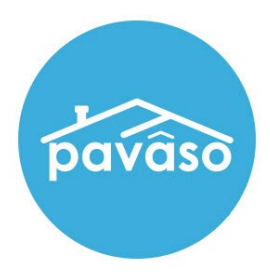

## Digital Close Enterprise

## Adding a Remote Witness and Tags

Revised: 05/01/2023

Pavaso, Inc.

#### **Table of Contents**

| Remote Witness Information                                                      | 2  |
|---------------------------------------------------------------------------------|----|
| Important Information About the Remote, In-Person, and Unassigned Witness Types | 3  |
| Adding a Remote Witness to an Order                                             | 4  |
| Adding Remote Witness Tags                                                      | 6  |
| Adding a Remote Witness Initials Tag                                            | 8  |
| Remote Witness Access and Notification                                          | 9  |
| New User - Remote Witness Access                                                | 9  |
| Entering the Signing                                                            | 12 |
| Adding Remote Witness to Signing                                                | 16 |
| Remote Witness Closing View                                                     | 17 |
| Remote Witness Tags During Signing                                              | 19 |
| Adding Witness Tags During Closing                                              | 20 |
| Adding a Remote Witness During Signing                                          | 22 |
| Post-Closing                                                                    | 23 |
| Pavaso Support                                                                  | 23 |

## **Remote Witness Information**

- The Remote Witness functionality differs from the In-Person/Generic Witness option.
- Remote Witness is considered a business role in Pavaso, meaning they will access the signing via Digital Close Enterprise.
- The Remote Witness creates a Pavaso account.
- The Remote Witness goes through Knowledge-based Authentication (KBA) and ID validation.
- The Remote Witness functionality is available only for Remote Online Notarization\* (RON) signings.
- The Remote Closing and Video eNotary checkbox needs to be selected for the Remote Witness option to appear under the Additional Party Section in Order Details.
- Users that have used the system as Buyer and Seller Signers in the past cannot be added as Remote Witnesses.
- Users already in Order Details cannot be added as Remote Witnesses (e.g. the Closing Agent or Lender in Order Details cannot also be added as a Remote Witness under the Additional Parties section).
- Remote Witnesses cannot be removed once added to the order.
- If a user already exists in the company, then the Witness role is added to their existing role.
- A Company Admin marked as a Remote Witness cannot conduct the closing for that order.
- Lender integrations only:
- If a payload is submitted without being marked as a RON payload and includes Remote Witness information, that information is discarded.
- If a RON payload is submitted with Remote Witness information and tags are assigned to them, the tags will appear properly and will not need modification.

Note: Not all integrations support the Remote Witness role.

# Important Information About the Remote, In-Person, and Unassigned Witness Types

| Remote Witness                      | In-Person Witness                   | Unassigned Witness                     |
|-------------------------------------|-------------------------------------|----------------------------------------|
| Specific to RON or RIN signings     | IPEN or MDC signings                | Any signing type                       |
| Separate location and device from   | Located with notary or signer(s)    | Must be present in person with         |
| notary and signer(s)                |                                     | either notary or signer(s)             |
| Added to Order Details in advance   | Added to Order Details in advance   | Not added to the order, but name       |
| or during a RON session             | or during a signing session         | and action of signing captured in      |
|                                     |                                     | the Audit Log                          |
| Is existing Pavaso user or creates  | Is existing Pavaso user or creates  | Does not create/retain Pavaso          |
| Pavaso account from invitation      | Pavaso account from invitation      | account                                |
| email                               | email                               |                                        |
| Cannot be an individual with an     | Cannot be an individual with an     | Can be any individual present with     |
| existing buyer or seller account on | existing buyer or seller account on | notary or signer(s)                    |
| Pavaso                              | Pavaso                              |                                        |
| Completes KBA questions and ID      | Completes KBA questions and ID      | No system identity validation          |
| Validation, unless marked as an     | Validation, unless marked as an     |                                        |
| Observer                            | Observer                            | A 10 1 1 1                             |
| Appears in separate webcam feed     | Does not have a separate device,    | Appears either via the notary or a     |
| and must meet minimum system        | therefore does not need to meet     | signer's webcam feed for RON or        |
| requirements                        | system requirements                 | RIN, where they are physically present |
| Notified via email of Remote        | Notified via email of Remote        | No email notification sent             |
| Witness assignment                  | Witness assignment                  |                                        |
| Order access revoked                | Order access revoked                | Order access revoked immediately       |
| immediately after closing           | immediately after closing           | after closing                          |
| unless existing permission          | unless existing permission          |                                        |
| applies                             | applies                             |                                        |
|                                     |                                     |                                        |
| Example: Company admin will have    | Example: Company admin will have    |                                        |
| order access after closing.         | order access after closing.         |                                        |

#### Adding a Remote Witness to an Order

Remote Witnesses are added to an order via Order Details under the Additional Party section.

| Additional Party As Role                                                                                                    | Email Address | Username  |                   |
|----------------------------------------------------------------------------------------------------|---------------|-----------|-------------------|
| (Please select an item)                                                                                                    | ✓             |           |                   |
| (Please select an item)<br>Co-signer<br>LoanOfficer<br>Title Holder<br>Loan Processor<br>Non-PurchasingCoBorrower<br>Witness | Middle Name   | Last Name |                   |
|                                                                                                    |               |           | Add another Party |

The following fields appear for a Remote Witness. This information will be used for the identify verification during a RON signing:

Note: Remote Witnesses must be U.S. Citizens with a permanent U.S. address to generate security questions.

- Email address\*
- Street Address\*
- Username
- First Name\*
- Middle Name
- Last Name\*
- Cell Phone
- City\*
- State\*
- Zip Code\*
- International Phone Number
   \*Denotes required field

A Remote Witness can also be marked as an Observer if identity verification is not required.

Note: Remote Witnesses marked as Observers cannot sign digitally.

| Additional Party 1          |                               |                              |
|-----------------------------|-------------------------------|------------------------------|
| As Role (*)                 | Email Address (*)             | Username                     |
| Witness                     | willthewitness@mailinator.com | WillWitness04242023151413647 |
| First Name (*)              | Middle Name                   | Last Name (*)                |
| Will                        | The                           | Witness                      |
|                             |                               |                              |
| Cell Phone                  | Street Address (*)            |                              |
|                             | 1123 Street                   |                              |
| City (*)                    | State (*)                     | Zip Code (*)                 |
| City                        | Texas                         | ▼ 55185                      |
| International Phone Number  |                               |                              |
| +1-United : V               |                               |                              |
| Observer for this RON Order |                               |                              |
|                             |                               |                              |
| Save Order Details          |                               |                              |
| Cancel                      |                               |                              |

Signers cannot be added to the order as a Remote Witness. If a Signer is added as a Remote Witness, the error below appears:

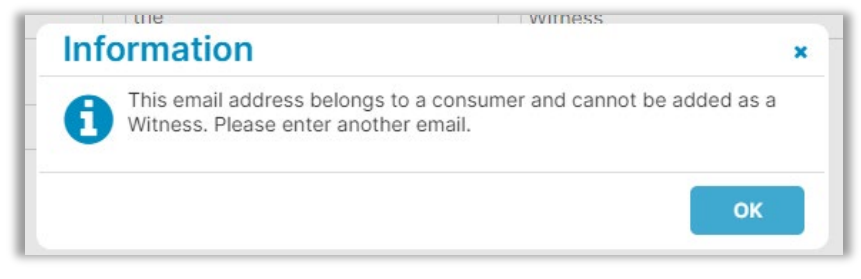

A Title or Lender user not listed in Order Details for the current order can be added as a Remote Witness. Any Title or Lender user listed in Order Details cannot be added as a Remote Witness.

## **Adding Remote Witness Tags**

Select Edit or the edit icon next to specific documents.

| cuments                          | Tag Assignm | າents ᆒ Del  | eted Documents   | s 🖹 Document Revie | ew Status 📝  |
|----------------------------------|-------------|--------------|------------------|--------------------|--------------|
| ew, accept and if necessary, eSi | gn your doo | uments in ad | vance of your cl | osing.             |              |
|                                  | Reviewed    | Accepted     | Date Due         | Added By           |              |
| Title Documents                  |             |              |                  |                    |              |
| Loan Documents                   |             |              |                  |                    |              |
| NAME AFFIDAVIT - Blank           |             |              | 04/04/2023       | Stargazer Title (  | <b>3</b> 🄀 🛍 |
| Right to Rescind - Riker         | 0           |              | 04/25/2023       | Stargazer Title    | 3 😹 🛍        |

A. Within Edit mode, select the **Signature** digital tag. Click once to select the tag, hover over the document, and click again to drop it. Tags are not drag and drop from the bank.

B. Select the user assignment drop-down.

C. Select [Witness Name], witness from the Signer drop-down to assign the tag to a specific Remote Witness.

| Document Templates:                   | Version with a first terminal terminal terminal terminal terminal terminal terminal terminal terminal terminal                                                                                                    |
|---------------------------------------|----------------------------------------------------------------------------------------------------|
| Please select a templat 👻             | Too may use this notice to reached by dating and signing below. Keep one (1) copy of this notice because it contains<br>important information about your rights. If you rescind by mail or telegram, you must send the notice no later than midnight<br>of the third business day following the date the Extension of Credit is made. If you send or deliver your written notice to<br>rescind some other way, it must be delivered to the above address no later than that time. |
| + Tag for Signature                   | I Wish to Rescind: (Only one (1) signature is required to effect a rescission.) An owner of the Homestead Property and the spouse of an owner, if any, may rescind the Extension of Credit.                                                                                                    |
| + Tag for Initials                    |                                                                                                    |
|                                       | Wil Riker 5/28/2022                                                                                                    |
| <ul> <li>Tag for Education</li> </ul> | Borrower Date                                                                                                    |
| + Tag for Notary                      | (3) Receipt of Notice: The undersigned hereby represents and warrants that I have an ownership interest in the Homestead<br>Property or I am the spouse of an owner. I hereby acknowledge that the Extension of Credit was consummated and that I<br>received one (1) copy of this Notice on the <u>5th</u> day of <u>May</u> <u>2022</u> .                                                                                                    |
| + Tag for Text                        | [DO NOT SIGN IF THERE ARE BLANKS LEFT TO BE COMPLETED IN THIS DOCUMENT EXCEPT FOR<br>THE SIGNATORY LINES ABOVE. THE EXTENSION OF CREDIT MUST BE CLOSED AT THE OFFICE OF                                                                                                    |
| Custom Tags: 📝 Edit                   | THE LENDER, AN ATTORENY AT LAW, OR A THE COMPANY. YOU MUST RECEIVE A COPY OF THIS                                                                                                    |
| Please select                         | Will The Witness                                                                                                    |
|                                       | Borrower Date Borrower Details                                                                                                    |
|                                       | B Signer:                                                                                                    |
|                                       | Wil Riker, buyer<br>Jean-Luc Picard, closing agent                                                                                                    |
|                                       | Will The Witness, witness                                                                                                    |
|                                       | Buyer                                                                                                    |

D. Closing will be selected and cannot be changed.

E. The Remote Witness tag can be linked to a buyer or seller signer type. Select the appropriate option from the drop-down.

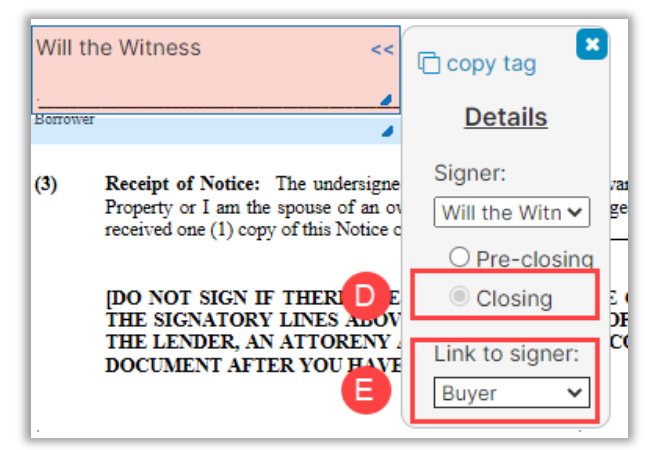

Select Save after placing and modifying any tags.

| Enterprise |         | 😭 Lobby  | View/Edit No | tes 👤 Notifications | Invite Others | 🖉 Edit Signa |
|------------|---------|----------|--------------|---------------------|---------------|--------------|
|            |         |          |              |                     |               |              |
| Back       | 🔒 Print | + Upload | Delete       | 🖹 Save as Template  | - Collapse Ta | ag Info 💾 Sa |

#### **Adding a Remote Witness Initials Tag**

A. Within Edit mode, select the Signature digital tag. Click once to select the tag, hover over the document, and click again to drop it. Tags are not drag and drop from the bank.

- B. Select the user assignment drop-down.
- C. Select [Witness Name], witness from the drop-down to assign the tag to a specific Remote Witness.

| + Tag for Signature | of the third business day following the date the Extension of Credit is made. If you send or deliver your written not<br>rescind some other way, it must be delivered to the above address no later than that time.                                                                                                    | ice to              |
|---------------------|----------------------------------------------------------------------------------------------------|---------------------|
| + Tag for Initials  | I Wish to Rescind: (Only one (1) signature is required to effect a rescission.) An owner of the Homestead Property and spouse of an owner, if any, may rescind the Extension of Credit.                                                                                                    | ıd the              |
| + Tag for Education | Wil Riker 5/28/2022                                                                                                    |                     |
| + Tag for Notary    | orrower Date                                                                                                    |                     |
| + Tag for Text      | 3) Receipt of Notice: The undersigned hereby represents and warrants that I have an ownership interest in the Home<br>Property or I am the spouse of an owner. 1 hereby acknowledge that the Extension of Credit was consummated and<br>received one (1) copy of this Notice on the <u>5th</u> day of <u>May</u> . <u>2022</u> .                                                                   | stead<br>that I     |
| Custom Tags: C Edit | DO NOT SIGN IF THERE ARE BLANKS LEFT TO BE COMPLETED IN THIS DOCUMENT EXCEPT<br>THE SIGNATORY LINES ABOVE. THE EXTENSION OF CREDIT MUST BE CLOSED AT THE OFFICE<br>THE LENDER, AN ATTORENY AT LAW, OR A TITLE COMPANY. YOU MUST RECEIVE A COPY OF T<br>DOCUME Copy tag<br>Docume Copy tag<br>Details Date Borrower Date<br>Signer:<br>Witness v<br>Will The Witness, witness<br>Witness<br>Buyer v | FOR<br>E OF<br>FHIS |

D. Closing will be selected and cannot be changed.

E. The Remote Witness tag can be linked to a buyer or seller signer type. Select the appropriate option from the drop-down.

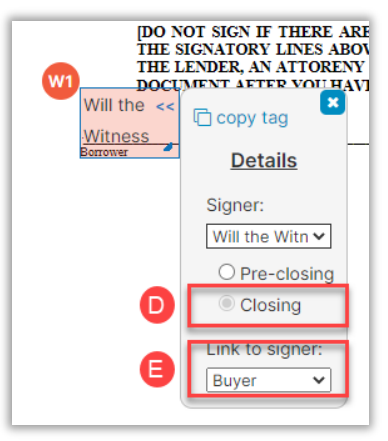

Select Save after placing and modifying any tags.

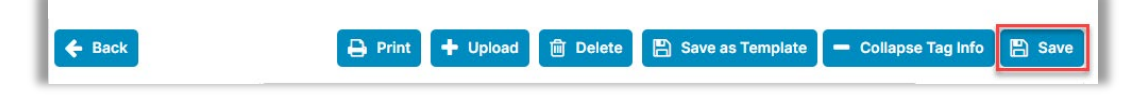

#### **Remote Witness Access and Notification**

- Notification is sent to the remote witness when the Signer(s) are invited to the order.
- Remote Witnesses see the most recent order association at the top of the Order Lobby.

• Remote Witnesses cannot edit/view Order Details, access Pre-Closing Review phase, Access Closing Setup phase, or edit documents.

• Remote Witnesses lose access to completed orders and do not see them in their order lobby after they are closed, unless existing permissions apply.

**Example**: If the Remote Witness is an Admin of the order-owner company, they will retain access to the order to the level of their admin rights.

• A Company Admin marked as Witness in Order Details cannot conduct the closing.

#### **New User - Remote Witness Access**

If the Remote Witness is a new user on Pavaso, the following email is sent to them with an account activation link:

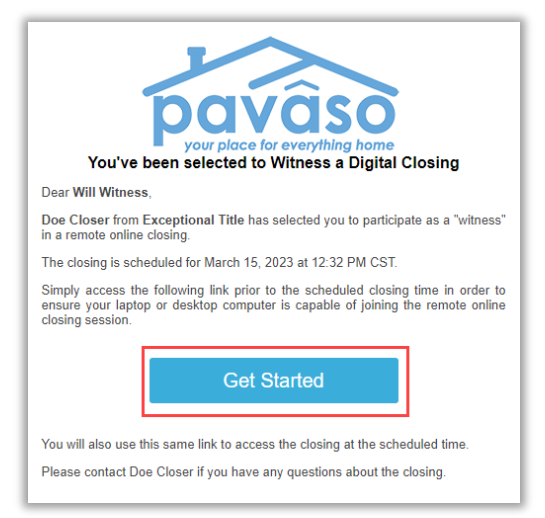

The Remote Witness is directed to Pavaso to create a username and password.

| You can create the username ar<br>show the tips for creating usern | nd password for your account. Please click on "i"<br>ame and password. | icon below to |
|--------------------------------------------------------------------|------------------------------------------------------------------------|---------------|
| Your email                                                         | witness123@mailinator.com                                              |               |
| Username                                                           | witness123@mailinator.com                                              | 6             |
| Confirm Username                                                   | witness123@mailinator.com                                              |               |
| Create your password                                               |                                                                        | 0             |
| Confirm your password                                              |                                                                        |               |
| comminyour password                                                |                                                                        |               |

Select how to receive the code and select Send Code.

| 2-Step Verification                                              | on                                                                           |
|------------------------------------------------------------------|------------------------------------------------------------------------------|
| For security purposes, you mu<br>Select how you would like to re | st provide a verification code to sign in.<br>eceive your verification code. |
| Discovery Lending                                                |                                                                              |
|                                                                  |                                                                              |
| O mxxxxxm@mailinator.com                                         |                                                                              |
|                                                                  | 4                                                                            |
| [                                                                | Send Code                                                                    |

Enter the code and select Sign In.

| 2-Step Veri         | fication                       |             | × |
|---------------------|--------------------------------|-------------|---|
| Please enter your v | verification code to continue. |             |   |
| Verification Code   | •••••                          | Resend Code |   |
|                     | Sign in                        |             |   |

Select I agree to continue.

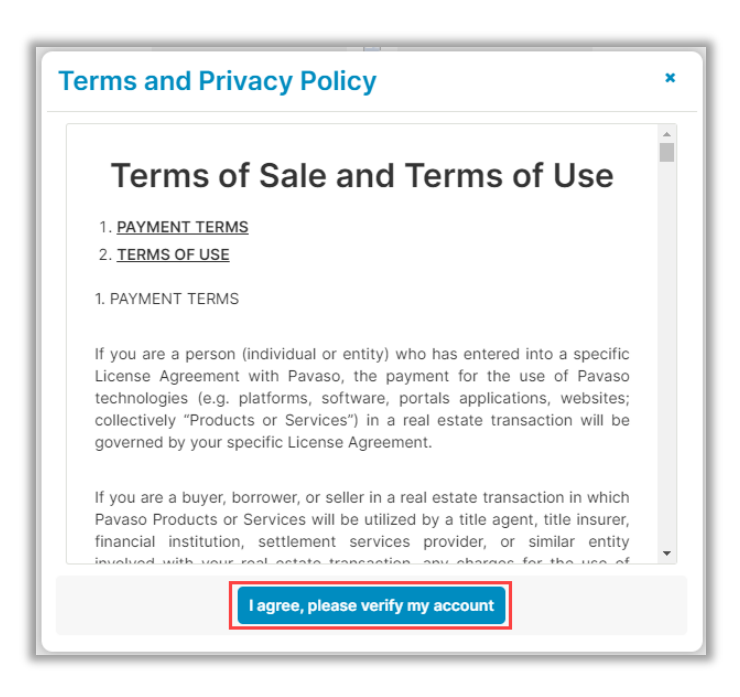

Select Digital Close Enterprise.

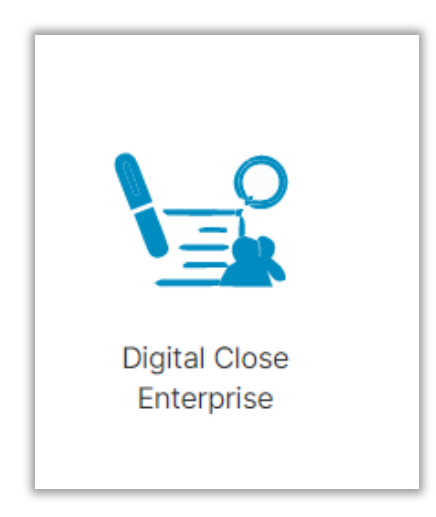

In the Lobby, select the **Order**.

|                            |                                 |             |          | 付 Home         | My Messages                    | s 😁 My Tear                  | n 🔞 Suppo                 | ort Center         | Will V |
|----------------------------|---------------------------------|-------------|----------|----------------|--------------------------------|------------------------------|---------------------------|--------------------|--------|
|                            | Digital Close<br>Enterprise     |             |          |                | Current                        | date/time: 11/29             | )/2022 12:21:2            | 22 PM Syst         | em 👻   |
| Order Lo<br>Select an Orde | bby<br>r below to view the deta | ails        |          |                | Display orders                 | from: 8/31/202               | 2 to:                     | 11/29/2022         |        |
| Open                       |                                 |             | Search ( | Criteria: Orde | r Number 🗸                     | Q Search Ord                 | er                        | × Se               | arch   |
| ORDER<br>NUMBER            | LOAN NUMBER BORR                | OWER SELLEF | R NOTARY | COMPANY        | PROPERTY                       | SCHEDULED<br>CLOSING<br>DATE | ACTUAL<br>CLOSING<br>DATE | STATUS             | Ū      |
| screens                    | Wil Rike                        | r           | N/A      | N/A            | 1123 Street,<br>City, TX 55185 | 03/15/2023<br>10:32:00 AM    |                           | Pending<br>Closing |        |
|                            |                                 |             |          |                |                                |                              |                           | Display 1 of 1     | item   |

#### Select Continue.

| S | Select where you want to close:                                     |
|---|---------------------------------------------------------------------|
| ~ | IN PROGRESS - REMOTE ONLINE CLOSING<br>Conductor: Discovery Lending |
|   | Continue ->                                                         |

## **Entering the Signing**

Enter the same verification code and select **Accept**. Codes are valid for 15 minutes. If the code has expired, select **Resend Code**.

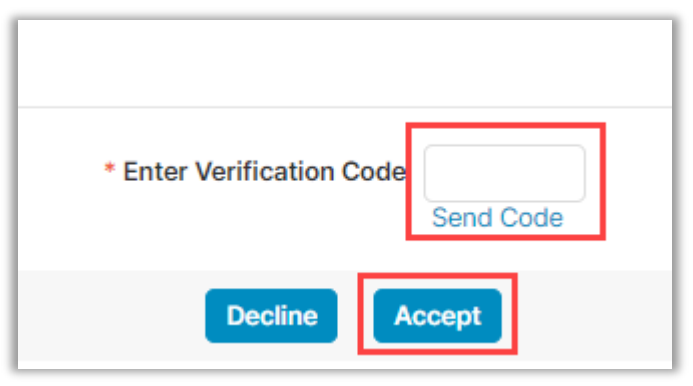

Fill out the required fields and select Continue.

| state of Texa | as requires that you provid | de your currer | location for this sig | gning session. |  |
|---------------|-----------------------------|----------------|-----------------------|----------------|--|
|               | Outside of United St        | ates           |                       |                |  |
| * State       | Select a state              | ~              |                       |                |  |
| County        | Select a county             | ~              |                       |                |  |
|               |                             |                |                       |                |  |

Check-in video and audio test. Confirm **Microphone**, **Speaker**, **Camera**. Once all is confirmed, Select **Continue**.

Note: The browser should show a green check, if not, try another browser..

| Check In - Will the Witness                                                 |                                    |                |                  | Accept<br>eConsent                | Location<br>Information |
|-----------------------------------------------------------------------------|------------------------------------|----------------|------------------|-----------------------------------|-------------------------|
| Confirm that your browser, camera, and audio settings are working properly. |                                    |                |                  |                                   |                         |
| 📀 Browser                                                                   | 🛕 Microphone                       | Microphone Arr | ay (Realtek(R 🗸  | 🛕 Camera                          |                         |
| This browser is supported.                                                  | I see the sound meter react when I | l speak        |                  | I see myself in the video preview |                         |
|                                                                             | A Speaker                          | Headphones (R  | lealtek(R) Auc 🗸 |                                   |                         |
|                                                                             | I hear the test sound when played  | •              | Play Test Sound  |                                   |                         |
|                                                                             |                                    |                |                  |                                   |                         |
|                                                                             |                                    | _              |                  |                                   | _                       |
|                                                                             |                                    | Continue       |                  |                                   |                         |

| Check In - Will the Witness                                                 |                                      |                               | Accept Location<br>eConsent Information |
|-----------------------------------------------------------------------------|--------------------------------------|-------------------------------|-----------------------------------------|
| Confirm that your browser, camera, and audio settings are working properly. |                                      |                               |                                         |
| Srowser                                                                     | Microphone                           | Microphone Array (Realtek(R 🗸 | 📀 Camera                                |
| This browser is supported.                                                  | I see the sound meter react when I s | peak                          | ✓ I see myself in the video preview     |
|                                                                             | Speaker                              | Headphones (Realtek(R) Auc 🗸  |                                         |
|                                                                             | I hear the test sound when played    | Play Test Sound               |                                         |
|                                                                             |                                      | Continue                      |                                         |

The Remote Witness completes the system test. This confirms camera, microphone, and speakers are operational. If the system test is completed in advance, it will need to be completed again before entering the signing.

*Note:* If Chrome is the selected browser, a plugin will need to be installed.

The Remote Witness will need to confirm their Date of Birth and Last 4 of their SSN. Once all required fields are filled in, Select **Continue**.

| Check In - \                                   | Check In - Will the Witness |                                              |                     |                               |                              |               |            |  |          |
|------------------------------------------------|-----------------------------|----------------------------------------------|---------------------|-------------------------------|------------------------------|---------------|------------|--|----------|
| Enter your date of b<br>This is used to retrie | irth and<br>eve the s       | select "Continue" to<br>ecurity questions yo | confirn<br>u will n | your personal<br>ed to answer | information<br>within 2 minu | ites on the r | next step. |  |          |
| Ful                                            | I Name                      | Will the Witness                             |                     |                               |                              |               |            |  |          |
| Current A                                      | ddress                      | 1123 Street<br>City, TX 55185                |                     |                               |                              |               |            |  |          |
| * Enter Date of                                | of Birth                    | mm/dd/yyyy                                   | ▦                   |                               |                              |               |            |  |          |
| * Last 4 d<br>Social Security N                | ligits of<br>lumber         |                                              |                     |                               |                              |               |            |  |          |
|                                                |                             |                                              |                     |                               |                              |               |            |  | Continue |

Once the DOB and SSN are complete, the Remote Witness will need to complete security questions. Select **Continue**.

*Note*: They will have 2 minutes and 2 attempts to complete this step and answer 4 of 5 questions correctly. *Note*: Closing agent has the option to skip this process.

| Check In - Will the Witness                                                                                                    |                   |  |  |  |
|----------------------------------------------------------------------------------------------------|-------------------|--|--|--|
| We need a bit more information from you before we can provide your se<br>Choose the correct answer for the following question within 2 minutes. | curity questions. |  |  |  |
| 1. Which of the following first names have you also been known by?                                                                              |                   |  |  |  |
| Bonita                                                                                                    |                   |  |  |  |
| Bruce                                                                                                    |                   |  |  |  |
| Davina                                                                                                    |                   |  |  |  |
| C Keith                                                                                                    |                   |  |  |  |
| ◯ Kitty                                                                                                    |                   |  |  |  |
| None of the above                                                                                                    |                   |  |  |  |
|                                                                                                    |                   |  |  |  |
|                                                                                                    | Continue          |  |  |  |

**Note**: If they do not pass the KBA/security questions after both attempts, they will be locked out for twenty-four (24) hours and must wait to try again.

Note: The Remote Witness cannot proceed until the Closing Agent has begun the session.

As the Closing Agent begins the session, the Remote Witness will be prompted to validate their ID. Valid forms of ID are:

- Government-issued passport
- Government-issued driver's license
- Government-issued identification card

Note: Closing agent has the option to skip this process.

The Remote Witness selects the ID type from the drop-down, enters their phone number, then selects **Continue**.

| Validate your governme   | ent - issued photo ID.   |                                                                                                    |
|--------------------------|--------------------------|----------------------------------------------------------------------------------------------------|
| Your closing agent is re | quired to clearly see yo | u during this step. Ensure there is sufficient lighting and you are clearly visible in the video preview window. |
| n (                      | A link to validate your  | ID will be texted to the phone number you submit below.                                                          |
|                          | * Type of Photo ID       | State Driver's License                                                                                           |
|                          | Country Code             | +1 - United States                                                                                               |
|                          | * Phone Number           | Phone Number                                                                                                    |
|                          |                          | I agree to let Pavaso send Text/SMS messages to this number                                                      |
|                          |                          |                                                                                                    |
|                          |                          | Continue                                                                                                    |

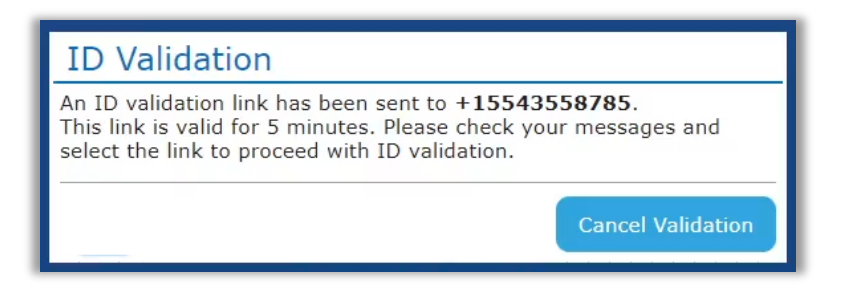

**Note**: The Remote Witness must use a smartphone with working camera and ability to receive a text from a US-based phone number. The system cannot send texts to third-party messaging applications.

#### The Remote Witness will receive a text message and capture the front and back of their chosen form of ID.

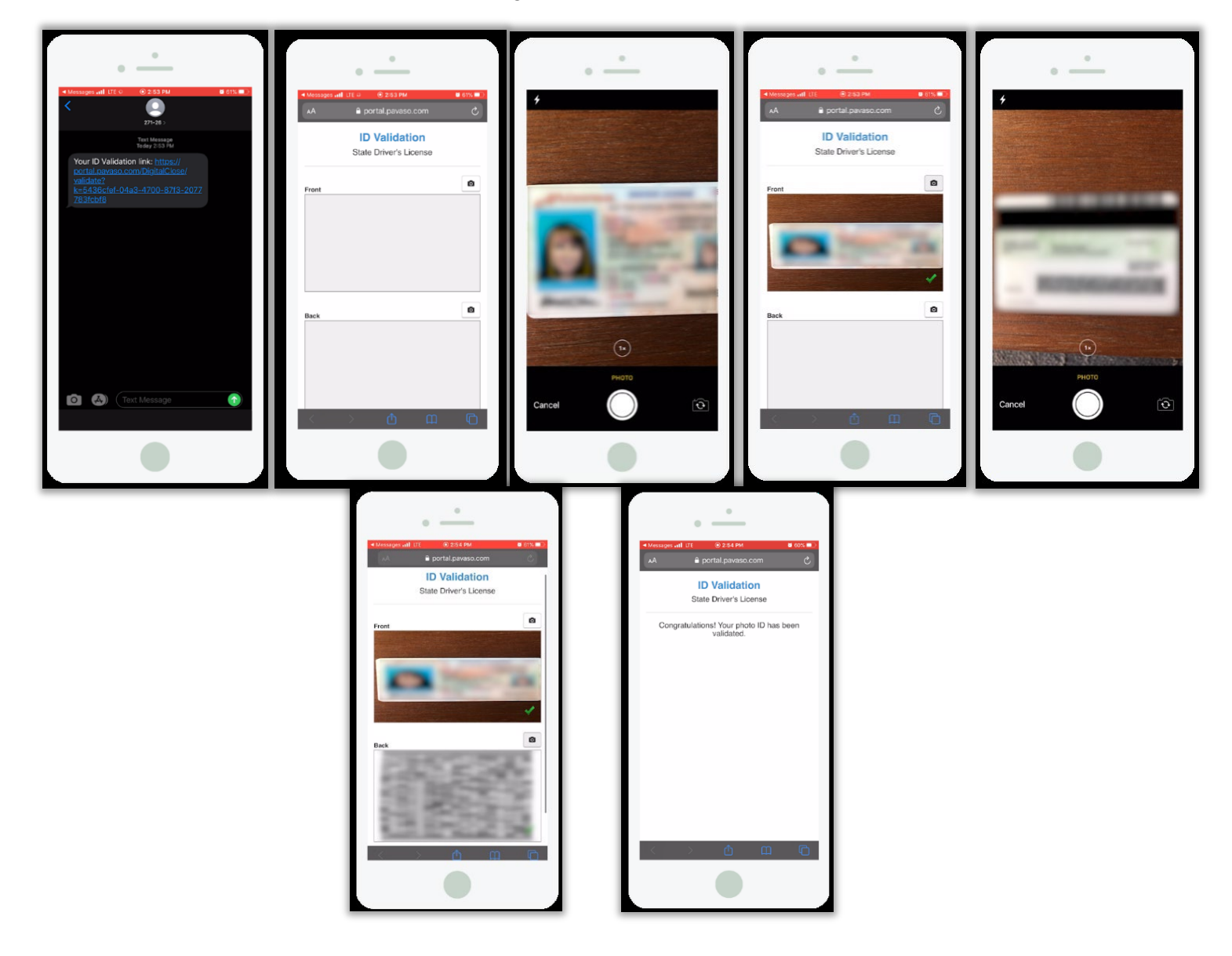

## **Adding Remote Witness to Signing**

Once documents have been confirmed and the session starts, select Add.

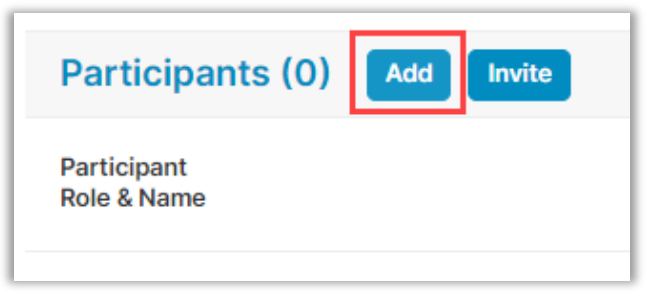

Select the Witness(s) along with other parties and select Add.

| Select the users from this order that<br>Participants to this Signing Session. | you would like to add as |
|--------------------------------------------------------------------------------|--------------------------|
| Participant Name                                                               | Role                     |
| Wil Riker                                                                      | Buyer 1                  |
| Vil Witness                                                                    | Witness 1                |
|                                                                                |                          |

## **Remote Witness Closing View**

The Remote Witness will view the Closing Agent's screen. This includes all documents visible to the Closing Agent and the webcam feeds of participants.

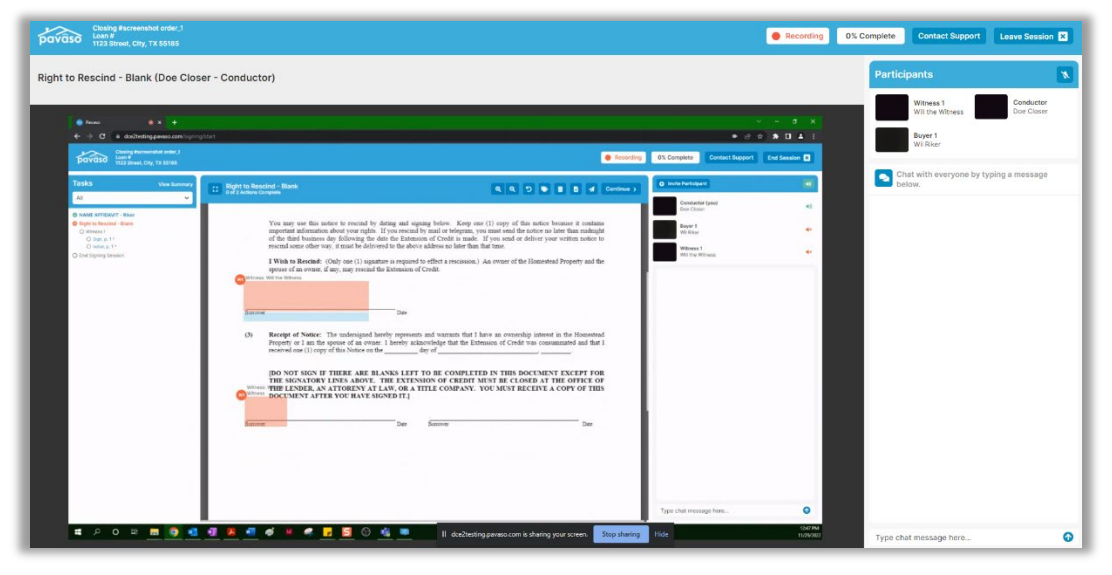

When the Remote Witness is sent a document to sign, they will have to share their screen. They need to give permission by selecting **OK**.

| Browser Permission                                                                       | 1                                                                                        | ×                                                                                                |
|------------------------------------------------------------------------------------------|------------------------------------------------------------------------------------------|--------------------------------------------------------------------------------------------------|
| Your browser will po<br>allow Pavaso acces<br>pop-up, and procee<br>Note: Your closing a | op up a window ask<br>s to your camera. G<br>ed with the Remote<br>agent will be able to | ing you to share or<br>Grant access on the nex<br>Online Closing session.<br>O view your screen. |
| Choose what to share                                                                     |                                                                                          |                                                                                                  |
| dc2.pavaso.com wants to share the cont                                                   | ents of your screen.                                                                     |                                                                                                  |
| Entire Screen                                                                            | Window                                                                                   | Chrome Tab                                                                                       |
|                                                                                          |                                                                                          |                                                                                                  |
|                                                                                          |                                                                                          | Share Cancel                                                                                     |
|                                                                                          |                                                                                          |                                                                                                  |

They will then select their assigned tag to apply their signature(s) or initial(s) on the document. When finished, they select **Continue** to pass the document back to the notary.

|                                                                                                    |                                                 |                                                                                                    |                                 | Witness 1                                 | Condu |
|----------------------------------------------------------------------------------------------------|-------------------------------------------------|----------------------------------------------------------------------------------------------------|---------------------------------|-------------------------------------------|-------|
| Presse     Presse     A     Presse     A     C     A     C     A     C     C              | ning/taut                                       | Recording                                                                                                    | OS Complete     Contact Support | Will the Witness<br>Buyer 1<br>Will Riker | Doe C |
| Tasks Vew turner<br>All                                                                                                    | Bight to Rescind - Blank<br>enit Active Compute |                                                                                                    | Invite Perfoquent               | Chat with everyone by typing a below.     | mess  |
| <ul> <li>B other therein are in the set of the set of the set</li></ul> | been been been been been been been been         | <ul> <li>(c) app of the softe heave at mathing<br/>the life of a soft at data year with mathematical<br/>and life of the soft at data year with mathematical<br/>of the soft at data at the life of the soft at the<br/>life of the soft at the soft at the life of the<br/>life of the soft at the soft at the life of the<br/>life of the life of the soft at the life of the<br/>life of the life of the life of the life of the<br/>life of the life of the life of the life of the<br/>life of the life of the life of the life of the<br/>life of the life of the life of the<br/>life of the life of the life of the life of the<br/>life of the life of the life of the life of the<br/>life of the life of the life of the<br/>life of the life of the life of the<br/>life of the life of the life of the life of the<br/>life of the life of the life of the life of the<br/>life of the life of the life of the life of the<br/>life of the life of the life of the life of the life of the<br/>life of the life of the life of the life of the life of the life of the<br/>life of the life of the life of the life of the life of the life of the<br/>life of the life of the life of the life of the life of the life of the life of the life of the life of the life of the life of the life of the life of the life of the life of the life of the life of the life o</li></ul> | And County                      |                                           |       |

Once all documents are signed by the Remote Witness, they will get a pop up saying their actions are complete and select **Continue**.

| Actions | Complete X                                               |
|---------|----------------------------------------------------------|
| Ď       | Your actions are complete. Select "Continue" to proceed. |
|         | Continue                                                 |

## **Remote Witness Tags During Signing**

The Remote Witness selects the appropriate tag.

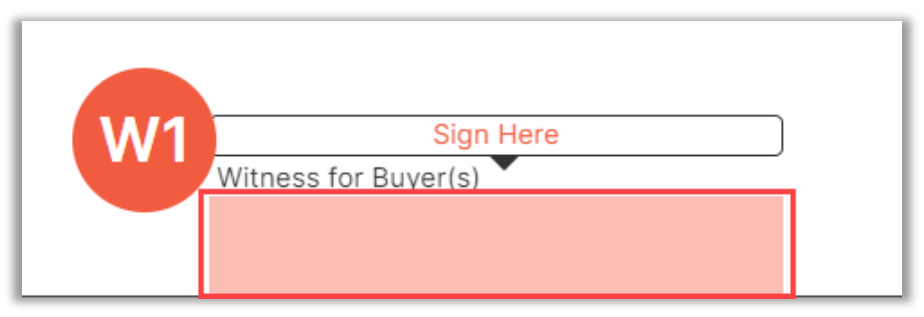

A pop up for signature and initials will show. The Remote Witness must:

- A. Fill out the Full Name and Initials fields.
- B. Draw a signature and initials.
- C. Select Save.

Note: Select Clear to re-draw.

| Signing On Behalf<br>Please create your sign<br>and initials on all closing | of: Witness ature and initials. By selecting "Save", you agree that the signature and initials you set will be the electronic representation of your signature g documents. Your Full Name: John William Your Initial: JW |
|-----------------------------------------------------------------------------|----------------------------------------------------------------------------------------------------|
| B                                                                           | Hand-Drawn         Draw your SIGNATURE inside the dotted lines         Draw your SIGNATURE inside the dotted lines         Draw your INITIALS inside the dotted lines         Location         Clear                      |
|                                                                             | Cancel Save                                                                                                    |

Repeat steps for any remaining Signature or Initial boxes. When finished with a document, select Continue.

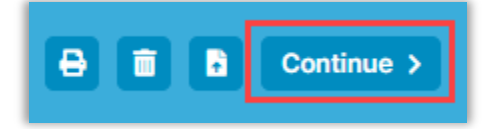

## Adding Witness Tags During Closing

#### Select the Edit Tags button.

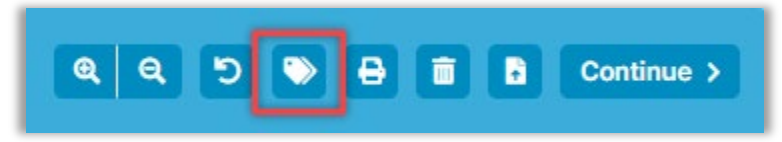

#### Select relevant tag(s) for the witness.

| + Tag for Signature |       |
|---------------------|-------|
| + Tag for Initials  |       |
| + Tag for Text      |       |
|                     |       |
| Custom Tags:        | C Edi |
| Please select       | Ŧ     |

#### Select Witness.

| Witness For <<<br>Buyer(s) | Copy tag                                                                                                    |
|----------------------------|----------------------------------------------------------------------------------------------------|
|                            | Signer:<br>Witness  John Smith William, buyer<br>Jean-Luc Picard, closing agent<br>Discovery Lending, lender<br>Witness |

Once all new tags are complete, select **Save Changes**.

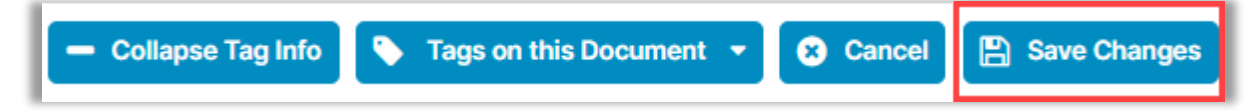

#### Select Yes to confirm your changes.

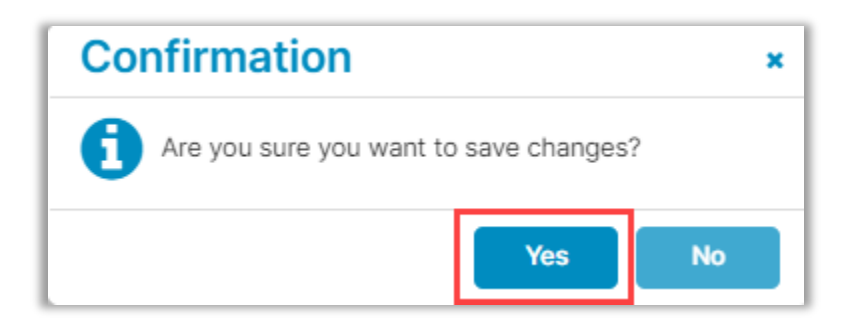

Select Continue when finished.

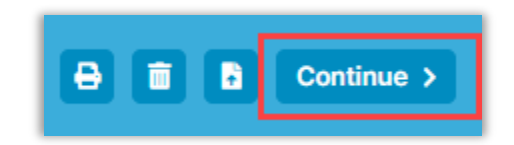

## Adding a Remote Witness During Signing

If the Remote Witness added during order configuration cannot attend the closing or an additional Remote Witness needs to be added during a closing, the Closing Agent selects **Invite Participant**.

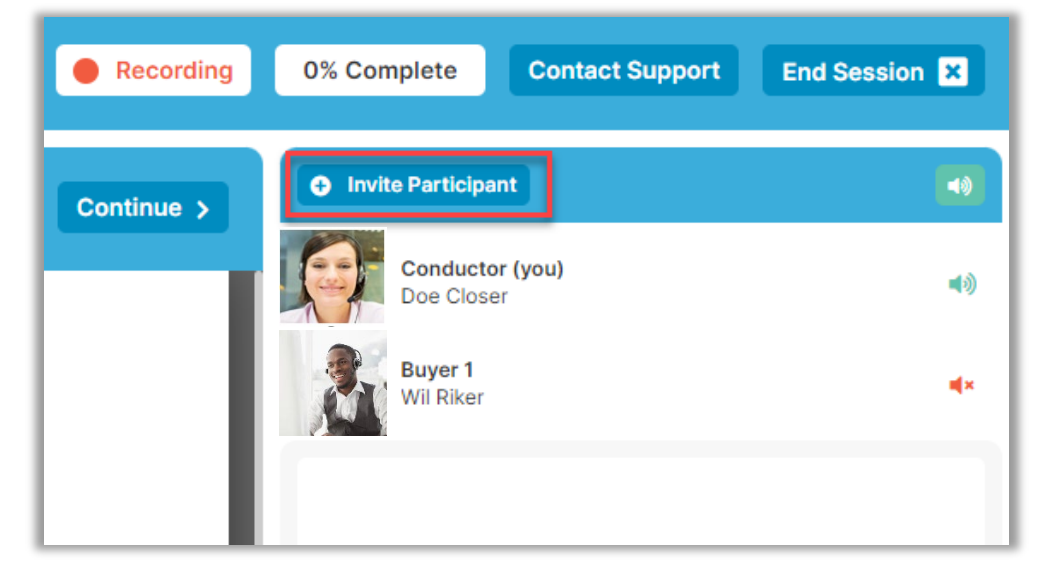

#### The Closing Agent enters the email address of the Remote Witness and selects Invite Participant.

**Note**: The new Remote Witnesses must go through ID Validation and KBA/security questions before entering the session. Follow the same steps listed above for the first witness.

| Invite Participant                                                  |                       |  |
|---------------------------------------------------------------------|-----------------------|--|
| Please complete the following form and select "Invite" to continue. |                       |  |
| * Email Address                                                     |                       |  |
| * Session Role                                                      | Select a role 🗸       |  |
|                                                                     | Select a role Witness |  |
|                                                                     | Notary<br>Observer    |  |
|                                                                     |                       |  |

The Remote Witness will be present in the session and can view the Closing Agent's screen.

## **Post-Closing**

After the order has moved to the Closed status, the Remote Witness access is revoked. The actions and presence of the Remote Witness will be tracked in the Audit Log.

#### **Pavaso Support**

Support Hours: https://pavaso.com/contact/ Phone/ Closing Hotline: (866) 288-7051 Email: support@pavaso.com View Our 24/7 Online Help Library